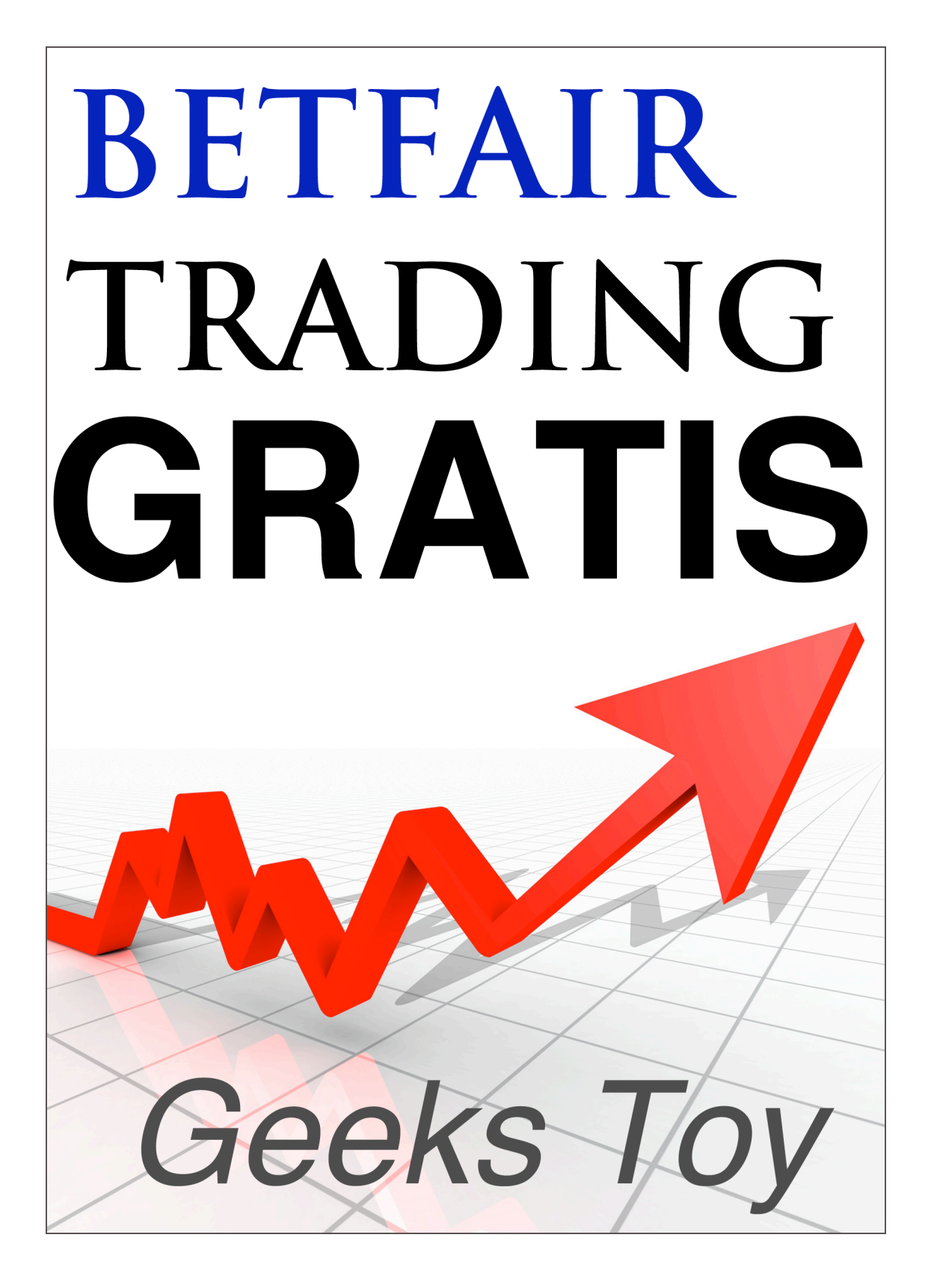

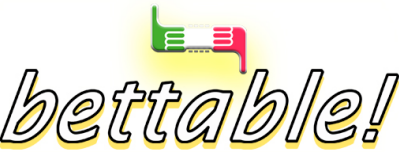

www.bettable.it

# **GEEKS TOY:**

# miniGuida Introduttiva ufficiale tradotta in ITALIANO.

Guida Tradotta da Mister bettable (alias Angelo Milan) e pubblicata su bettable! (<u>http://www.bettable.it</u>) Versione 0.1 Questa Guida viene costantemente aggiornata: scarica l' ultima versione, CLICCA QUI

### Pubblica GRATIS questa guida sul tuo sito!

Questa guida in PDF può essere liberamente copiata e ripubblicata sul tuo sito Web, a patto di NON modificare in alcun modo i contenuti, il copyright e i links in essa presenti (però puoi modificare la grafica e il layout come preferisci). Per scaricare la versione aggiornata da pubblicare sul tuo sito, Clicca qui E se non hai un sito puoi mandarla ai tuoi amici, linkarla su facebook o su un forum!

#### > Aggiornamenti

Per scaricare gli ultimi aggiornamenti di questa miniguida, Clicca qui

Copyright

Questa guida stata tradotta da Mister bettable (Angelo Milan) e pubblicata la prima volta su bettable.it Per le successive versioni, potranno contribuire tutti gli utenti di bettable

#### LEGENDA.

Premessa: essendo il software disponibile solo in inglese al momento, ho preferito non tradurre molti dei termini inglesi, in modo da mantenere una coerenza visuale con l'applicazione

# Glossario

Stake: è l' ammontare della puntata (o della bancata)

**Ladder:** quando si parla di Ladder, ci si riferisce all' interfaccia visuale a "scaletta". Questo tipo di visuale è l' ideale per fare betfair trading. Riproduce l' interfaccia presente su betfair. Con Geeks Toy puoi mostrare più ladder allo stesso tempo, questo ti permette di operare nella maniera più rapida possibile.

# Introduzione

Benvenuto al Toy, un' applicazione per il Betfair trading completamente gratis da usare. E' stata creata in maniera tale da rendere semplice e facile da usare, ma allo stesso tempo godrai delle sue numerose, nuove e innovative caratteristiche

Per favore, leggi tutta questa miniguida prima di iniziare a usare l'applicazione.

Quando apri l' applicazione per la prima volta, ti mostra la barra principale in alto, l' "Info bar", che ti permette di navigare velocemente verso i mercati usando la finestra "Market navigator"

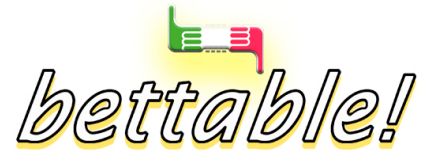

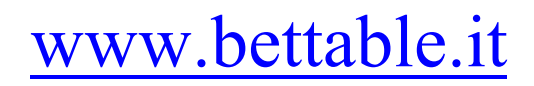

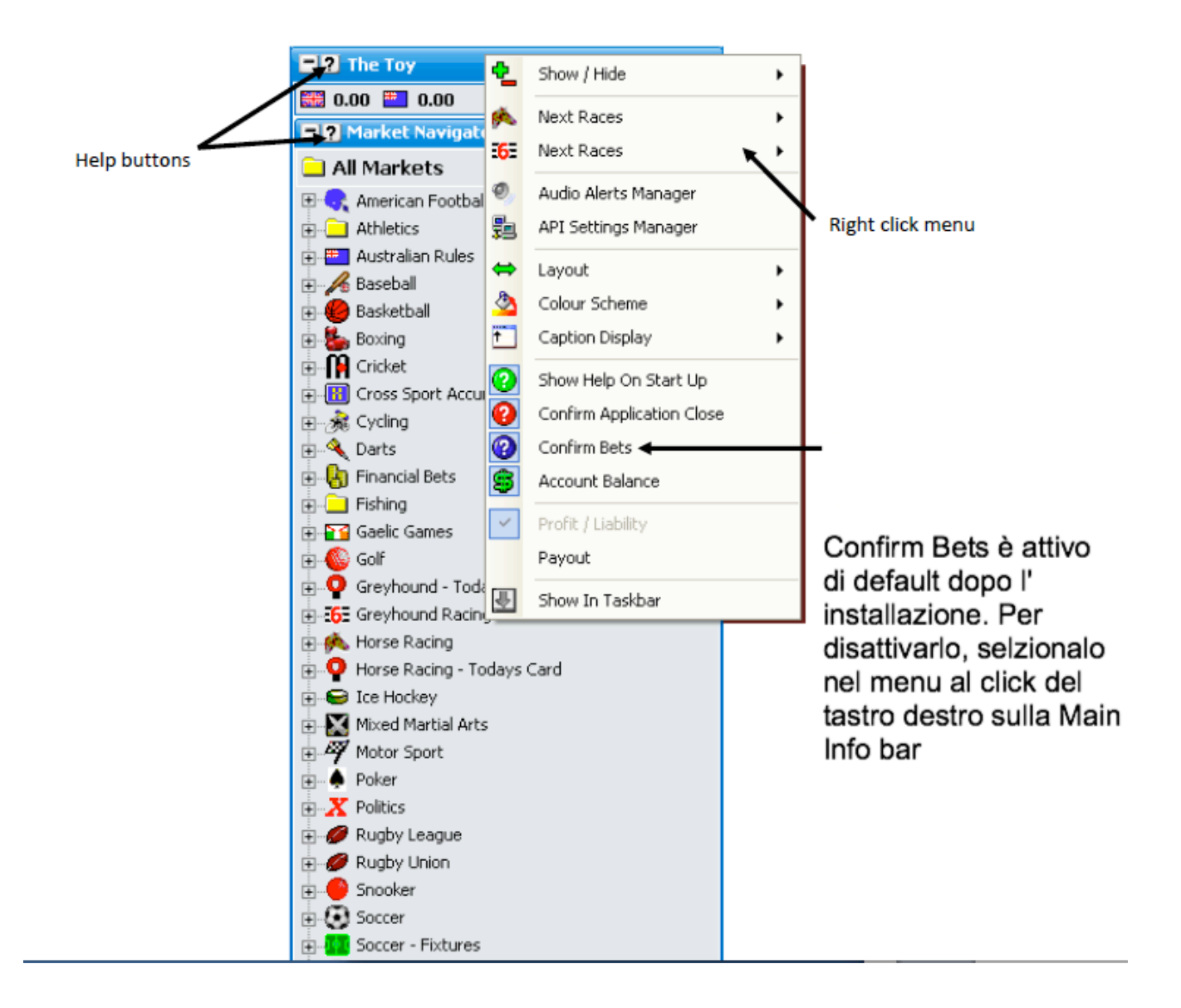

#### Pulsanti d' Aiuto

#### Tasto destro del mouse

#### Menu al click del tasto destro

"Confirm Bets" (Conferma scommesse) è attivo di default con l' installazione. Per spegnerlo, selezionalo dal menu al click del tasto destro nella "Info Bar" principale

Una caratteristica chiave dell' applicazione è l' uso del tasto destro del tuo mouse. Questo tasto attiva numerose funzioni nell' uso dell' applicazione, e ciò ti consende un enorme aumento della tua velocità e l' abilità di fare trading e usare l' applicazione..

#### Menu attivabili dal tasto destro

Ogni finestra all' interno dell' applicazione ha il suo proprio insieme di menu attivabili dal tasto destro, che ti permettono di cambiare le impostazioni per quella specifica finestra. Affincheè tu possa avere accesso al menu

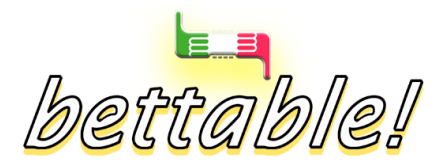

www.bettable.it

attivabile dal tasto destro, semplicemente clicca sulla parte in alto della finestra e il menu di opzioni sarà mostrato..

#### Files di Aiuto

C' è un DETTAGLIATO manuale d' uso per l' applicazione in ogni sezione dell' applicazione, e sono spiegati i relativi menu e opzioni. Questi files d' aiuto possono essere visualizzati cliccando sul bottone "Help" della finestra di cui ti stai interessando, oppure selezionando "Control Help" nel menu a discesa

Ti suggerisco, una volta che l' applicazione ti è famigliare, di guardare ad ognuno dei files di Aiuto per vedere tutte le funzioni disponibili. Prima di usare per davvero l' applicazione, assicurati di aver compreso come funziona lo scambio di scommesse su Betfair. Leggi questo articolo di bettable "betfair scambio scommesse. LINK:

Le impostazioni di default dell' applicazione sono settate in modo che coloro che conoscono betfair o hanno già fatto trading usando altre applicazioni, siano di capaci fin da subito di usarla.

#### Assistenza

Viene offerto un supporto limitato attraverso il forum di Geeks Toy. Se vuoi un forum non ufficiale ma in ITALIANO, vai al forum dedicato a geeks toy di bettable per porre le tue domande

#### Disclaimer

Questa applicazione non basta a farti fare soldi col trading su betfair.

Con abilità, pazienza, la giusta attitudine mentale e una comprensione dei mercati, <u>è possibile</u> che ti faccia fare soldi.

Un fatto generalmente poco pubblicizzato dall' ambiente di chi fa trading su betfair, è che meno di 1 persona su 6 riesce a fare profitti consistenti su Betfair. Fare trading su betfair significa scommettere. Invece di scommettere sull' out come (?) di quel mercato, stai scommettendo sul fatto che il prezzo si muova giù o su. Se sei nuovo in Betfair, inizia facendo puntate minime prima di deciderti a iniziare a fare soldi, e non giocare mai con soldi che non puoi permetterti di perdere.

#### Garanzia

Questo prodotto è rilasciato gratis, quindi non viene data alcuna garanzia. L' uso dell' applicazione è a tuo completo rischio.

Non dovresti mai giocare grosse somme, a meno che tu non sia già a tuo agio nell' uso dell' applicazione, e l' applicazione sia stabile sul tuo computer. Ecco perché devi prima fare delle prove con delle piccole puntate.

## Layout e Impostazioni

Il layout dell' applicazione è stato creato in modo che sia molto facile da usare. E' stato fatto pensando di replicare il layoute usato da Betfair.

Tuttavia, ci sono tante cose più avanzate e opzioni che permettono all' utente di personalizzare l' applicazione ai suoi specifici bisogni e stile. Per cambiare le opzione di layout delle varie finestre, basta fare clic col tasto destro sulla parte alta della finestra e regolare le opzioni per raggiungere il tuo layout desiderato. L' applicazione si ricorderà di tutte le impostazioni che erano in atto al momento di chiuderla. Quindi, quando la riaprirai di nuovo, ti ritroverai tutto come era prima che la chiudessi.

#### Memoria

Ogni volta che l' applicazione viene chiusa, ricorderà la posizione che le varie finestre aperte , e quando riapri l' applicazione queste finestre verranno aperte esattamente nella stessa posizione. Questo evita il bisogno di riposizionare le finestre ogni volta che la finestra o l' applicazione viene carticata.

#### Aprire l' interfaccia Ladder

Appena installato geeks toy, aprire un mercato dal "Market Navigator" ti mostrerà l'interfaccia a griglia. Se fai

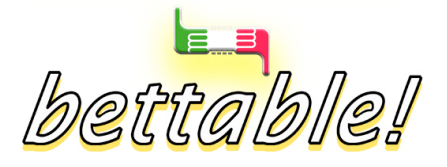

www.bettable.it

click col tasto destro sulla parte alta della griglia, e selezioni **"Show Ladder"** l' interfaccia ladder apparirà. Per cambiare l' interfaccia di default che viene mostrata quando apri un mercato, fai click col tasto destro sulla parte alta della finestra **"Market Navigator" e seleziona un opzione dal menu** "Default Market Open". **Quanti Ladders vuoi?** 

Quando usi l' applicazione per la prima volta, ti si presenteranno 3 ladder nell' Interfaccia Ladder. Una delle tante innovative aggiunte è l' abilità di avere fino 60 ladder permercato. Fino a 20 ladders possono essere mostrate su ogni can colonna? (row) e può essere mostrato un totale di 3 colonne? Rows Questa panoramica non si era mai vista in nessuna applicazione rivale.

L' unico limite è lo spazio del tuo schermo!

Per configurare il numero di ladders c' è bisogno che tu selezioni "Ladder Layout", "Max Columns" o "Ladder Layout", "Max Rows" dal Ladder menu.

## Introduzione al Ladder di 3 colonne

Una delle caratteristiche innovative è l'abilità di **ridurre** ogni singola ladder a sole 3 colonne come mostrato qui sotto. Questo risparmia prezioso spazio, e ciò significa che più ladders possono entrare nel tuo schermo.

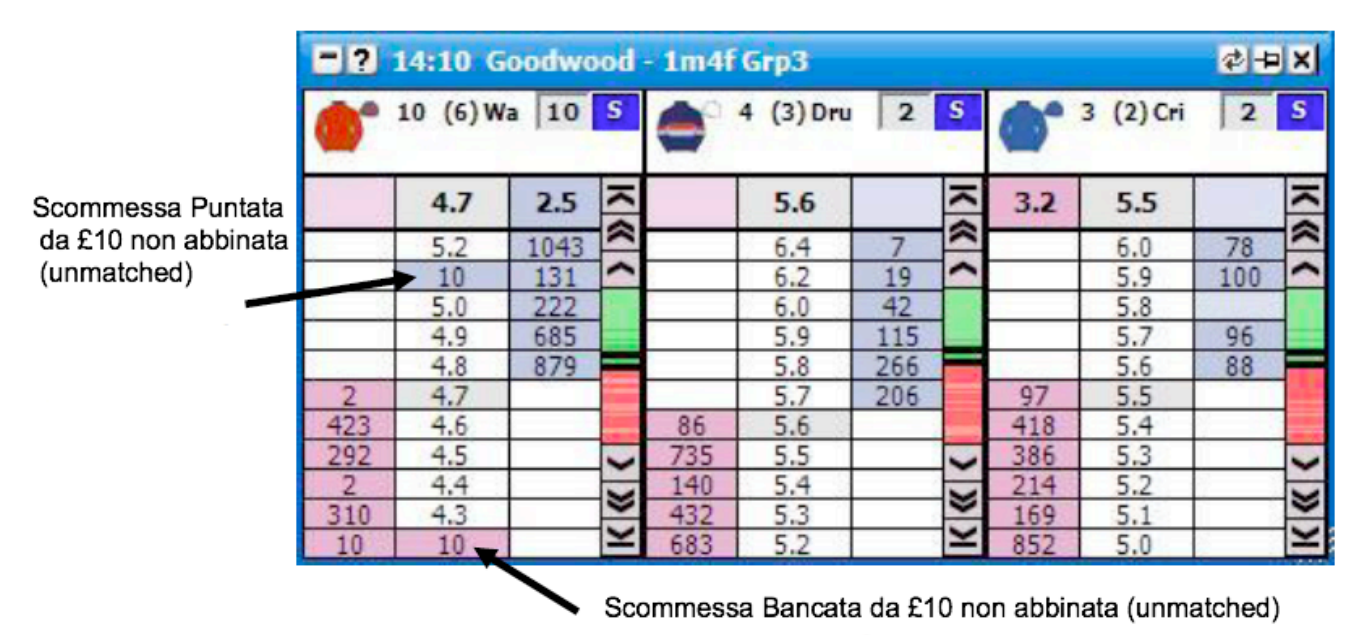

#### Interfaccia Ladder che mostra un Ladder da 3 colonne

Come si vede nell' immagine qui sopra, invece di avere colonne separate di scommesse non abbinate (unmatched), le scommesse non abbinate sono mostrate nella colonna "price". C' è una Puntata (Back) non abbinata da £10 (10 sterline) nella prima selezione ad una quota di 5.1 e una scommessa bancata (Lay) non abbinata da £10 ad una quota di 4.2. Per maggiori informazioni sulle varie impostazioni Ladder, per favore fai riferimento alla sezione d' Aiuto "Ladder Help".

#### Layouts Standard

L' applicazione ha una delle più personalizzabili interfaccie Ladder che esistano. Per risparmiare tempo, hai a disposizione alcuni template layout. Puoi accedere a questi layout selezionando "**Standard Layouts**" dal Ladder menu.

Affincheè il passaggio da altre applicazioni sia per te in-traumatico, , 3 dei layout replicano esattamente quelli

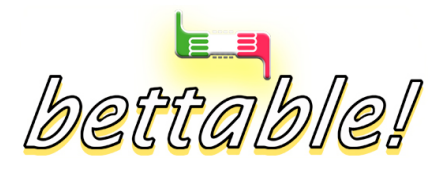

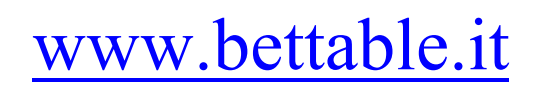

delle altre applicazioni già disponibili sul mercato... ma a pagamento.··· Bet Raider Bet Raider Nickolution Bet Devil

## Trading su più di un Mercato

Una delle caratteristiche più innovative dell' applicazione è l' abilità di mostrare più di un mercato nello stesso momento. E' possibile ad esempio mostrare simultaneamente i Mercati "vincente e "piazzato" di una corsa di cavalli, come mostrato qui sotto. Non c' è un limite ai numeri di mercati che possono essere caricati allo stesso tempo!

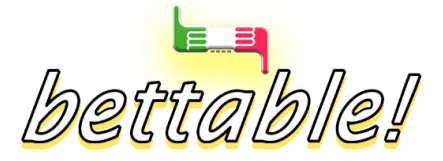

www.bettable.it

|     |         | and the second |     | Seat In Low of | ACCRET ON THE OWNER |          |     |      |                   | CALC:     | Inc. |       |        |           |   |
|-----|---------|----------------|-----|----------------|---------------------|----------|-----|------|-------------------|-----------|------|-------|--------|-----------|---|
| -10 | 14:10 G | oodwo          | bod | - 1m4i         | Grp3                |          | _   |      |                   | \$-1-9    | ×    |       |        |           |   |
| 0   | 10 (6)W | a   2          | S   | 0              | 3 (2)Cr             | i 2      | S   |      | 4 (3) Dr          | บ   2     | S    |       |        |           |   |
|     | 4.9     |                | ~   | 8.6            | 5.5                 | 1        | ~   | 4.6  | 5.6               | 1         | ~    |       |        |           |   |
|     | 5.8     | 57             |     |                | 6.4                 | 35       |     |      | 6.6               |           | ~    |       |        |           |   |
| 8   | 5.7     | 44             | ~   | 1              | 6.2                 | 18       | ~   |      | 6.4               | 7         | 1    |       |        |           |   |
|     | 5.6     | 32             |     |                | 6.0                 | 75       | -   |      | 6.2               | 19        |      |       |        |           |   |
|     | 5.5     | 217            |     | 8 8            | 5.9                 |          |     |      | 6.0               | 42        |      | _     |        |           |   |
|     | 5.4     | 95             |     |                | = 2                 | 14-10 G  | ood | wood | To Be             | Placed    |      |       |        |           | ľ |
| 8   | 5.3     | 205            | _   | 2              |                     | canto d  | oou | nood | TUBE              | riaceu    |      |       |        |           |   |
|     | 5.2     | 1265           | -   |                | A                   | 10 (6) W | a S | 2 S  | A* 3              | 3 (2) Cri | 2    | S     | -      | 4 (3) Dru |   |
| 8   | 5.1     | 447            |     | 88             |                     |          |     |      | 2                 |           | 1    |       |        |           |   |
|     | 5.0     | 146            |     | 344            | 24                  | 1.00     | -   |      | -                 | 2.00      | -    | 1     |        | 2.00      | _ |
|     | 4.9     | 32             |     | 348            | 3.1                 | 1.83     |     | ~    |                   | 2.00      |      | ~     |        | 2.08      | _ |
| 285 | 4.8     |                |     | 210            |                     | 1.91     | 16  |      |                   | 2.16      |      | ~     |        | 2.24      | _ |
| 46/ | 4./     |                | -   | 24/            |                     | 1.90     | 3   | ~    | <u> </u>          | 2.14      | 12   | 1     | 8 3    | 2.22      | _ |
| 205 | 4.5     |                | ~   | 294            |                     | 1.89     | 0.  | 1    | 25 22             | 2.12      | 10   |       | 0      | 2.20      | _ |
| 240 | 4.5     | 2              | X   | 70             |                     | 1.00     | 12  | 4    | 2000 - 100<br>100 | 2.10      | 10   |       |        | 2.10      | _ |
| -   | 43      |                | Y   | 70             |                     | 1.07     | 15  | 7    | 2 2               | 2.00      | 0    |       | 8 - 33 | 2.10      | _ |
| -   | 4.5     | L              | _   |                |                     | 1.85     | -   |      | <u>-</u>          | 2.00      | 87   |       |        | 2.17      | - |
|     |         |                |     | 3              |                     | 1.84     | 8   |      | 2 3               | 2.04      | 2    |       | 8 - 49 | 2.12      | _ |
|     |         |                |     |                |                     | 1.83     | -   | -    |                   | 2.02      | - 4  |       | -      | 2.08      | - |
|     |         |                |     |                |                     | 1.82     | 8   | 1    | 57                | 1.99      | 1    | -     | 36     | 2.06      | - |
|     |         |                |     | 3              | 15                  | 1.81     | 1   | -    | 57                | 1.98      |      | 1.100 | 33     | 2.04      | _ |
|     |         |                |     |                | 50                  | 1.80     | 8   |      |                   | 1.97      |      |       | 183    | 2.02      | - |
|     |         |                |     |                |                     | 1.79     | 1   |      |                   | 1.96      |      | -     | 273    | 2.00      | _ |
|     |         |                |     |                | 655                 | 1.78     | 8   | -    | 31                | 1.95      | 6    | -     | 1      | 1.99      | _ |
|     |         |                |     |                |                     | 1.77     | 1   | 8    | 4                 | 1.94      | 1    | *     |        | 1.98      | _ |
|     |         |                |     |                |                     |          | _   | -    |                   |           |      | 1.0   |        |           | _ |

Current active market (mercato correntemente attivo)

Both the Win and Place Market for a Horse Racing market being displayed at the same time

Il metodo con il quale caricare i mercati aggiuntivi varia a seconda di quale parte dell' applicazione stai usando. Quindi, fai riferimento alla sezione d' Aiuto per quella specifica finestra per avere ulteriori informazioni su come caricare mercati aggiuntivi.

Il mercato che è attivo è il mercato su cui in quel momento sta sopra il cursore del mouse. La descrizione del mercato attivo sarà anche mostrata nella parte alta della Info Bar principale.

Nell' immagine qui sopra puoi vedere la Info Bar principale che mostra in cima '14:10 Goodwood – To Be Placed' che quindi mosta il Place Market che è il mercato attivo.

#### API Calls per mercati Multipli

Quando più di un mercato è caricato in un certo tempo, è' diverso come i dati delle calls sono fatti per i mercati aggiuntivi da come sono fatti per il mercato attivo. Il mercato attivo ha una data call prioritaria rispetto i mercati aggiuntivi caricati, che usano uno spare della capcità di data call. Per ulteriori informazioni riguardo come le data calls vengono fatte quando viene caricato più di un mercato, fai riferimento all' API Settings manager nella Sezione d' Aiuto

Secondo mercato

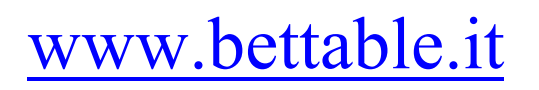

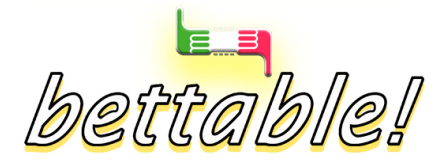

Mercato Attivo

### Le Basi dell' Applicazione

Nell' applicazione ci sono alcuni bottoni comuni visibili nella parte alta delle varie finestre. Invece di parlare di questi bottoni in ciascuna sezione d' aiuto, ne parliamo proprio qui:

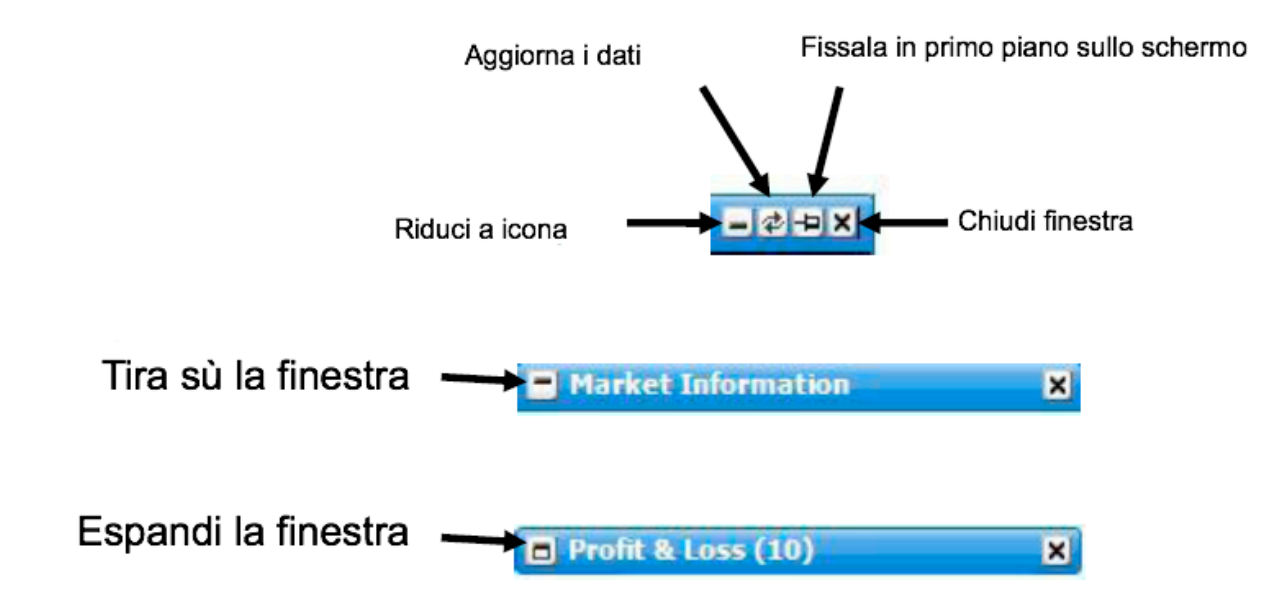

In aggiunta, nell' applicazione ci sono alcune opzioni comuni al click del tasto destro. Invece di parlare di loro in ogni sezione d' aiuto specifica, ne parliamo proprio qui:

• **Dock - Fissaggio (?)** – docks the current window in the Main Info Bar. Only shown when the window is undocked

- Floating undocks the current window from the Main Info Bar. Only shown when the window is docked
- Layout Imposta la larghezza della finestra.
- **Show In Taskbar** attiva/disattiva il mostrare delle finestra nella task bar del tuo computer.

#### Aiuto

Integrato nella parte alta di ciascuna finestra, è un bottone di aiuto ad accesso rapido. Cliccando su questo bottone, la sezione di Aiuto per quella finestra sarà mostrata nella finestra "Help & Useful Links window" in formato .pdf, che ti fornirà una spiegazione completa della finestra e tutte le sue caratteristiche e opzioni.

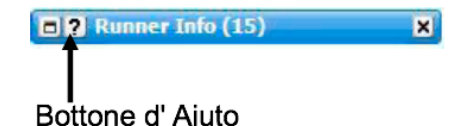

#### Ridimensionare una finestra orizzontalmente

With some windows, it is possible to resize them horizontally to one of 4 default widths. The resizing of windows horizontally is achieved through the menu option; **Layout**. Right clicking on the header of the window accesses this option.

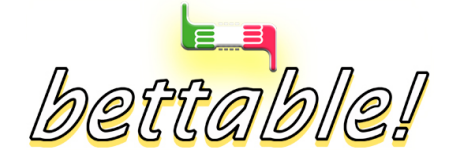

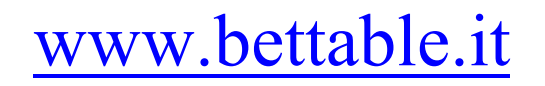

#### Ridimensionare una finestra verticalmente

Puoi ridimensionare verticalmente le finestre cliccando nell' angolo in basso a destra dela finestra dove il bordo è dotted (il cursore del mouse ti trasformerà in una freccia diagonale) e trascinando la parte bassa della finestra su o giù fino all' altezza massima che desideri. Se la finestra viene ridimensionata più grande del necessario affinchè sia mostrata l' informazione, la ginestra si prenderà solo lo spazio dello schermo necessario. Tuttavia, quando verranno mostrate più elementi nella finestra, si espanderà alla massima altezza che hai impostato.

| 2 Non Runners | -e x |       |  |
|---------------|------|-------|--|
| Selection     | RF   | Time  |  |
| Hopenreason   | 3.8% | 10:21 |  |

Clicca e trascina l'angolo in basso a destra per ridimensionare la finestra verticalmente.

Se la finestra contiene più informazioni di quelle che possono essere mostrate nell' altezza massima che tu hai impostato, allora sarà mostrata una scroll bar sulla destra, permettendoti di muoverti su è giù e visualizzare gli elementi della finestra

| Name            | Value           | - |  |  |
|-----------------|-----------------|---|--|--|
| Jockey Name     | Paul Hanagan    |   |  |  |
| Trainer Name    | R. A. Fahey     |   |  |  |
| ForecastPrice   | 0-0             |   |  |  |
| Form            | 32              |   |  |  |
| Official Rating | 0               |   |  |  |
| Last Run {Days} | 56              | - |  |  |
| Wearing         |                 |   |  |  |
| Jockey Claim    | 0               |   |  |  |
| Age & Weight    | 2/9-3           |   |  |  |
| Sex             | с               |   |  |  |
| Bred            | GB              |   |  |  |
| Colour          | b               |   |  |  |
| Sire            | Fraam - UK 1989 | - |  |  |

La Scroll Bar per muoversi sù e giù tra gli elementi mostrati nella finestra

#### Usare Geeks Toy su più di uno schermo.

Quando usi l' applicazione con 2 o più schermi, quello più in alto o il più a sinistra deve essere il tuo schermo principale. Per controllare che sia così, fai click col tasto destro sul tuo desktop, seleziona Proprietà dal menà, quindi Impostazioni.

Seleziona il monitor più in alto e più a sinistra e assicurati che ci sia la spunta su **"Usa questo dispositivo come il mio schermo principale"**.

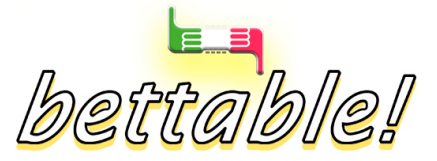

www.bettable.it

## Dove sono finiti i miei bottoni degli stake?

Invece di avere solamente qualche stake button come la maggior parte delle altre applicazioni, Geeks Toy ha un numero illimitato di '*stake buttons*'. Questi '*stake buttons*' si ttrovano nello Stake Menu che fornisce un modo veloce di selezionare gli stake preimpostati. Puoi accedere allo Stake Menu cliccando col tasto destro nell' area rilevante; ad esempio lo Stake Box nella finestra Place Bets. Il menu sarà mostrato e poi puoi cliccare col tasto sinistro o quello destro lo stake desiderato. **A seconda di dove è usato lo Stake Menu, selezionare lo stake con il tasto sinistro o quello destro porterà a fare diverse funzioni.** 

#### Aggiungere uno Stake

Per aggiungere un nuovo stache allo Stake Menu, scrivi semplicemente il tipo di nuovo stacke dentro allo Stake Box e poi clicca col tasto destro per far aparire lo Stake Menu. In cima allo Stake Menu sarà mostrato il nuovo starke, preceduto dal segno più (+) come mostrato qui sotto.

Se poi clicchi col tasto destro o quello sinistro, il nuovo stake sarà aggiunto allo Stake Menu you simply type the new stake into the Stake Box and then right click to bring up the Stake Menu.

Ricorda che l' azione del click sinistro o destro sarà eseguita anche, per esempio, cliccando col tasto destro invierà immediatamente la scommessa nella finestra Place Bets.

Clicca to per aggiungere 15 allo Stake Menu

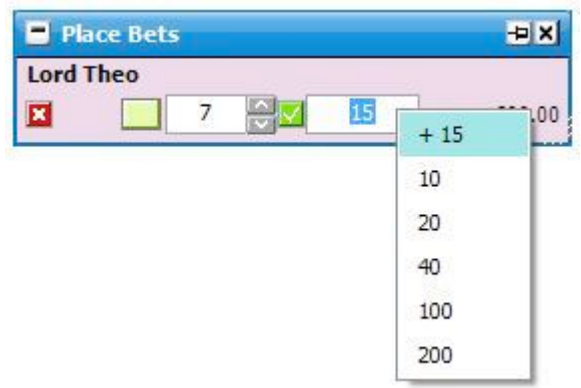

Finestra Place Bets che mostra lo Stake Menu

#### Rimuovere uno Stake

Per rimuovere uno stake dallo Stake Menu, scrivi semplicemente lo stake nello Stake Box e poi clicca col tasto destro per far apparire lo Stake Menu. In cima allo Stake Menu sarà mostrato lo stake preceduto da un meno '-' come mostrato qui sotto.

Se poi clicchi col tasto destro o sinistro su questo, lo stake sarà rimosso dallo Stake Menu.

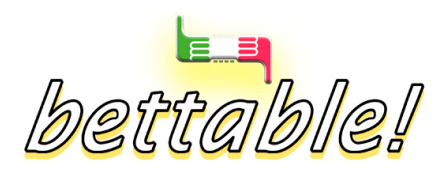

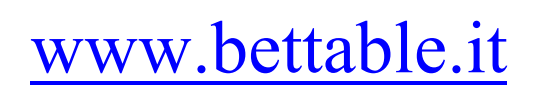

Ricorda che la stessa azione che fai col tasto destro o sinistro può essere eseguita, ad esempio, cliccando col tasto destro invierà immediatamente la scommessa nella finestra Place Bets.

Clicca per rimuovere 15 dallo Stake Menu

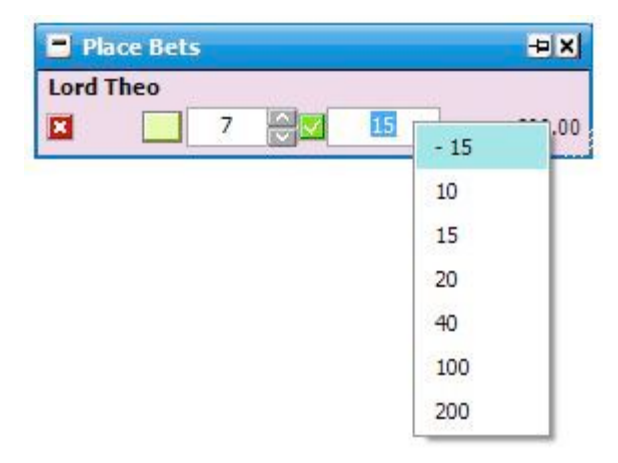

La finestra Place Bets che mostra lo Stake Menu

FAQ in Italiano (Domande frequenti su Geeks Toy)

Disponibili nella sezione dedicata sul forum di bettable. Se hai una domanda su geeks toy, è molto probabile che lì ci sia già la risposta che cerchi ;)

### Pubblica GRATIS questa guida sul tuo sito!

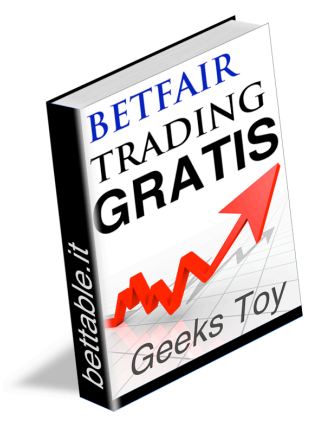

Questa guida può essere liberamente copiata e ripubblicata sul tuo sito Web, a patto di NON modificare in alcun modo i contenuti, il copyright e i links in essa presenti (però puoi modificare la grafica e il layout come preferisci). Per scaricare la versione aggiornata da pubblicare sul tuo sito, Clicca qui E se non hai un sito puoi mandarla ai tuoi amici, linkarla su facebook o su un forum!

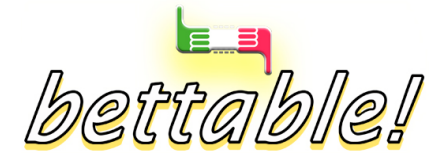

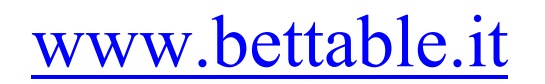

Stato Traduzione: versione 0.1 del 5 marzo 2010. Si accettano volontari per migliorarla (attenendosi a ciò che già c' è, non va ingigantita). Questa traduzione sarà migliorabile accumulando esperienza sull' applicazione.

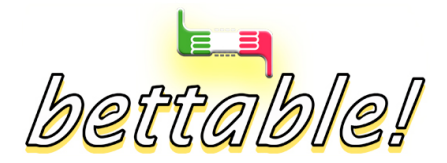

www.bettable.it